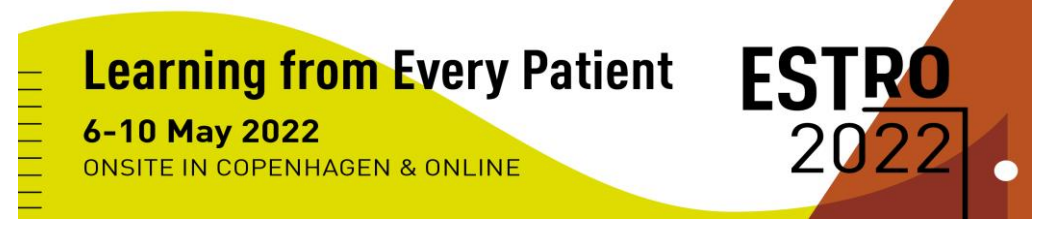

# **POSTER GUIDELINES**

## **Poster Information**

Posters are to be uploaded to the poster gallery. These posters will be accessible via poster viewing stations onsite and via the online congress platform.

We kindly ask authors to submit their digital poster via the online uploading platform. <u>The deadline for</u> <u>uploading is Thursday 21 April, 23:59 CET.</u>

### **Poster Format**

 The digital poster should be submitted as a one-page PDF and displayed in landscape orientation, 16/9 ratio. Interactive zones on the PDF can be selected allowing viewers to be able to zoom in on these zones.

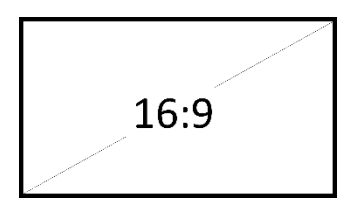

• You are welcome to use the PowerPoint template to create your content and then export it as a PDF: <u>DOWNLOAD POSTER TEMPLATE</u>

### **Online Uploading Platform**

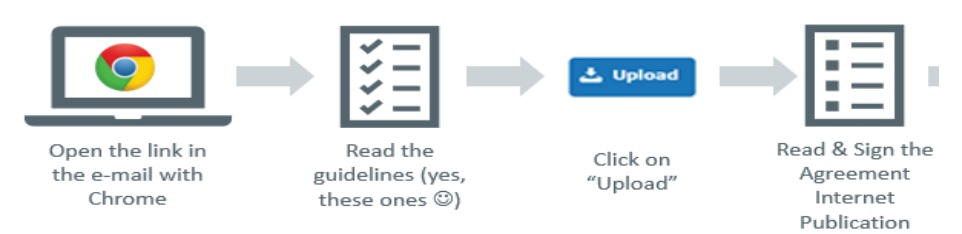

Step 1 - Open the below link with a Google Chrome web browser

- Step 2 Review the guidelines
- **Step 3** Click on "Upload" and attach your PDF

**Step 4** - Read and sign the publication agreement

#### **Click here to UPLOAD YOUR POSTER**

- You will need to create an account (this is different to your MyESTRO account).
- Your username must be the email address to which you received the instruction email and you can create a password of your choosing.
- If you already have an account, you can log in with your username and password

**After uploading a poster, you should receive a confirmation email.** If you do not receive a confirmation email, you should check your junk folder and/or contact the support services as soon as possible via email (support@cyimhelp.zendesk.com).

For technical support, we will be pleased to help you: <a href="mailto:support@cyimhelp.zendesk.com">support@cyimhelp.zendesk.com</a>